## **Bimplus Projekte löschen**

Only the owner of a Bimplus team or a team administrator can delete a Bimplus project *including* all its specialist models, member lists, project documents, and communication between project members.

## To delete a Bimplus project

| This is only possible if                                                                                                    |
|----------------------------------------------------------------------------------------------------|
| You signed in to the <b>BIMPLUS</b> web portal (see "Signing in to the <b>BIMPLUS</b> web portal")<br>You are the team owner or team administrator of the Bimplus team                           |
| 1. Select the navigation menu by clicking - Show navigation menu on the title bar of the BIMPLUS web portal.                                                                                     |
| 2. Click Depen project.                                                                                                    |
| You can see the projects of the current Bimplus team.                                                                                                    |
| 3. Only if you are the owner or administrator of several Bimplus teams:                                                                                                    |
| Click the Bimplus team on the side menu.                                                                                                    |
| Tip: If you cannot see the side menu, click Toggle side menu at the bottom of the left sidebar.                                                                                                  |
| 4. If I loon view is selected:                                                                                                    |
| Point to the project that you want to delete, click <b>Options</b> and then <b>Delete project</b> .                                                                                              |
| Or:                                                                                                    |
| If <b>Hable view</b> is selected:                                                                                                    |
| Go to the <b>Options</b> column of the project that you want to delete and click <b>Delete project</b> .                                                                                         |
| Or:                                                                                                    |
|                                                                                                    |
| then Delete project.                                                                                                    |
| 5. Click <b>DELETE</b> to confirm the prompt.                                                                                                    |
|                                                                                                    |
| () ATTENTION!                                                                                                    |
| This deletes the Bimplus project for good! You cannot undo this operation. Not only the project itself but also all its specialist models, documents, files, and project issues will be deleted. |

Back to top